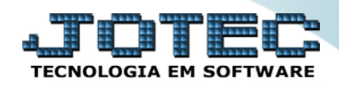

### ENVIO AUTOMÁTICO DE XML E DANFE <u>FMEMIXMNF</u>

*Explicação:* Ao realizar a emissão da Nota Fiscal eletrônica, o JOTEC possibilita o envio automático do XML e Danfe através do E-mail cadastrado nos dados de cliente (e-mail NFE), os dados são enviados em anexo.

- **1.** Cadastro de E-mail no Cliente
- 2. Arquivo Empresa do Faturamento

## 1. Cadastro de e-mail no cliente

Para realizar esse cadastro, acesse o módulo: Faturamento.

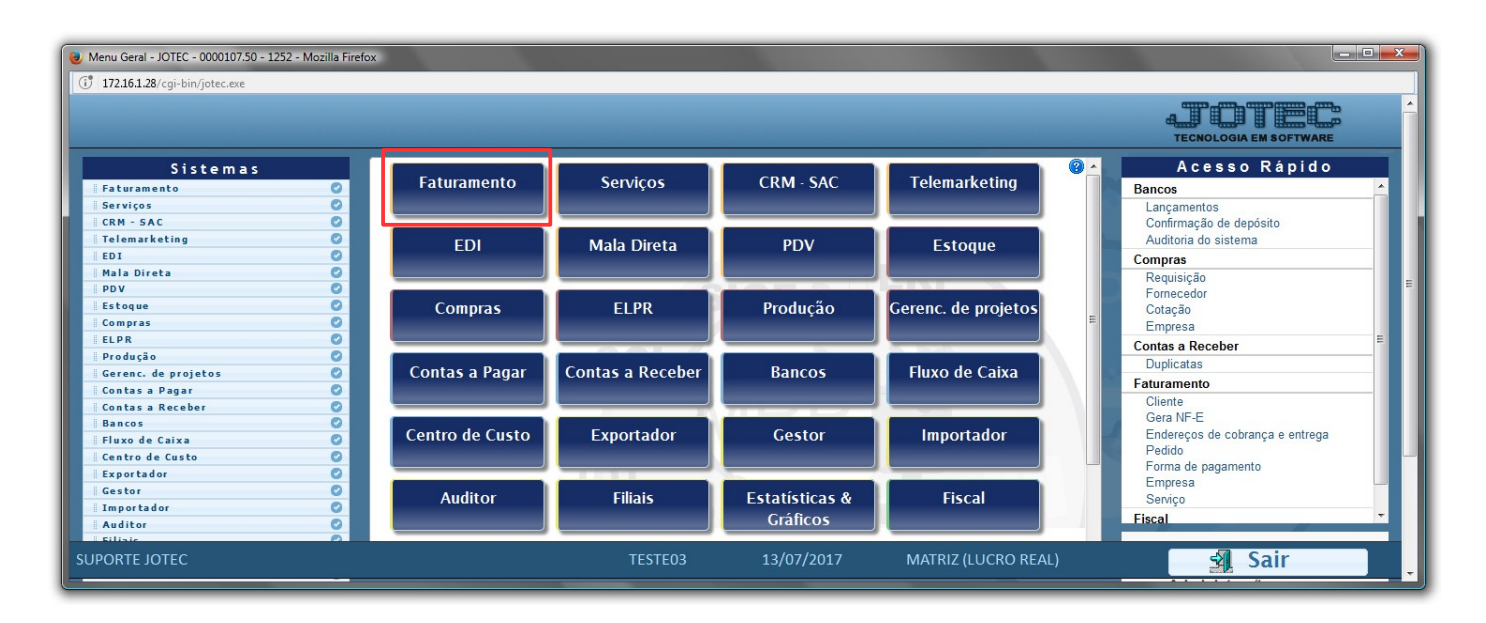

Em seguida acesse: Arquivo > Cliente.

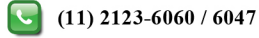

# 

#### Faturamento

Suporte Eletrônico

| 🕘 Menu do Faturamento - JOTEC - jtfmme01 - 0000056.50 - Mozilla Firefox |                           |                                                              |                                |                                       |                          |                                                                                                    |                               |  |  |  |
|-------------------------------------------------------------------------|---------------------------|--------------------------------------------------------------|--------------------------------|---------------------------------------|--------------------------|----------------------------------------------------------------------------------------------------|-------------------------------|--|--|--|
| (i) 172.16.1.28/cgi-bin/jtfmme01.exe?PROG=jotec                         |                           |                                                              |                                |                                       |                          |                                                                                                    |                               |  |  |  |
|                                                                         |                           |                                                              |                                |                                       |                          |                                                                                                    | JOTEC                         |  |  |  |
|                                                                         |                           |                                                              | د.<br>المكال المستعملية المريم |                                       |                          |                                                                                                    | GESTÃO EMPRESARIAL E CONTÁBIL |  |  |  |
| Sistemas                                                                | <u>A</u> rquivo           | A <u>t</u> ualização                                         | <u>C</u> onsulta               | R <u>e</u> latório                    | Estatisticas vendas      | Geradores                                                                                                    | FATURAMENTO                   |  |  |  |
| Serviços O                                                              | Cad                       | lastros                                                      |                                |                                       |                          | Relacio                                                                                                    | namento                       |  |  |  |
| CRM - SAC                                                               | Empi                      | resa<br>dição faturamento<br>na de pagamento<br>egoria<br>10 |                                |                                       | Ramo de atividade        | Relacionamento cliente x grupo<br>Relacionamento produto x servico<br>Relacionamento cliente x produto<br>Tabuladores |                               |  |  |  |
| EDT O                                                                   | Conc                      |                                                              |                                |                                       | Transportadora           |                                                                                                    |                               |  |  |  |
| Mala Direta Ø                                                           |                           |                                                              |                                |                                       |                          |                                                                                                    |                               |  |  |  |
| PDV O                                                                   | Cate                      |                                                              |                                |                                       |                          |                                                                                                    |                               |  |  |  |
| Estoque 📀 🗉                                                             | Carg                      |                                                              |                                |                                       |                          |                                                                                                    |                               |  |  |  |
| Compras O                                                               | Região<br>Cliente         |                                                              |                                |                                       | Tabulador de formulários |                                                                                                    |                               |  |  |  |
| ELPR 0                                                                  |                           |                                                              |                                |                                       |                          | Tabulador                                                                                                    | abulador de etiquetas         |  |  |  |
| Suporte eletrônico                                                      |                           | L                                                            | -Clientes                      |                                       | M-Emite pedide           | 0                                                                                                    | Q-Estoque reserva             |  |  |  |
|                                                                         | P-Pedido<br>N-Nota Fiscal |                                                              |                                | I-Emite duplicata<br>O-Condensa Dupl. |                          | D-Produto p/cliente                                                                                                   |                               |  |  |  |
| Treinamento                                                             |                           |                                                              |                                |                                       |                          | X-Extrato pedido                                                                                                    |                               |  |  |  |
| Melhorando sua empresa                                                  | V-Altera pedido           |                                                              |                                | U-Consulta Not                        | a                        | F-Menu Inicial                                                                                                    |                               |  |  |  |
| SUPORTE JOTEC                                                           |                           |                                                              | TESTE                          |                                       | 09/08/2017 MA            | TRIZ (LUCRO                                                                                                    | REAL)                         |  |  |  |

Na tela que será aberta basta informar o (1) Código, e clicar no (2) Binóculo para trazer o cliente que deseja inserir o e-mail, (3) E-mail NFE, cadastrar o e-mail que receberá o XML e a DANFE e logo após clicar no (4) Disquete e salvar a alteração.

| 🕹 Cadastro de clie                                                                                                    | ntes - JOTEC - jtgeccli_1 - Mozilla Firefox |                                |                                      |                                | - <b>D X</b> |  |  |  |  |  |  |  |
|----------------------------------------------------------------------------------------------------|---------------------------------------------|--------------------------------|--------------------------------------|--------------------------------|--------------|--|--|--|--|--|--|--|
| (i) 172.16.1.28/cgi-bin/jtgeccli.exe                                                                                                    |                                             |                                |                                      |                                |              |  |  |  |  |  |  |  |
| 2 🚧 🗘 4 🗔 😭 🕥 🎲 🖾 🗐                                                                                                    |                                             |                                |                                      |                                |              |  |  |  |  |  |  |  |
| E-Enderecos de cobranca/entrega   C-Contatos   D-Dados para débito automático   S-Suframa   V-Vendedores   F-Forma de pagamento   A-Cartões de crédito   M-Mensagem 2  <br>  B-Características   R-Responsável pela empresa   Anexos   G-Características do cliente   ===================== |                                             |                                |                                      |                                |              |  |  |  |  |  |  |  |
| Código 1                                                                                                    | 000008 Nome JOTEC                           |                                | Fantasia JOTEC                       | Tipo de pessoa                 |              |  |  |  |  |  |  |  |
| C.E.P.                                                                                                    | 01310-300 Endereço PAULISTA- DE 21          | 34 AO FIM - LADO PAR Número    | 0 2444                               | 🔘 Física                       | Jurídica     |  |  |  |  |  |  |  |
| Complemento                                                                                                    |                                             | Bairro                         | Cidade SAO RAULO Esta                | do SP - Consumidor fin         | al 🔲 EPP     |  |  |  |  |  |  |  |
| Complemento                                                                                                    |                                             |                                |                                      | Não<br>contribuinte            | SIMPLES      |  |  |  |  |  |  |  |
| Pais                                                                                                    | 1058 BRASIL                                 |                                | Praça de pagamento                   | Inativo                        |              |  |  |  |  |  |  |  |
| Fone                                                                                                    | 11-21236060                                 | Fax                            | E-mail                               |                                |              |  |  |  |  |  |  |  |
| C.P.F./C.N.P.J.                                                                                                    | 54./44.126/0001-08                          | Insc. Estadual 818./3/.094.1/1 | Cod.Municipio IBGE 3550308           |                                |              |  |  |  |  |  |  |  |
| C.C.M.                                                                                                    |                                             | Grau de risco                  |                                      | Cotogorio 4                    |              |  |  |  |  |  |  |  |
| Conta contábil                                                                                                    |                                             | CNAE fiscal                    | Ramo de atividade                    | Conta de rateio DESPESAS       |              |  |  |  |  |  |  |  |
| Transportadora                                                                                                    |                                             | Redespacho                     | Cód.Fornecedor                       | Código de barras               |              |  |  |  |  |  |  |  |
| Região                                                                                                    |                                             | Ouadrante                      | Página do guia                       | Orcamento                      |              |  |  |  |  |  |  |  |
| Desconto                                                                                                    | 0,00                                        | Limite Crédito                 | Limite Crédito X                     | VI.Ped.A atender               |              |  |  |  |  |  |  |  |
| 1ª Venda                                                                                                    |                                             | Última venda                   | VI.Última venda                      | Senha internet Gera            | a senha      |  |  |  |  |  |  |  |
| Último contato                                                                                                    |                                             | Observação                     | Desconto contratual                  | Deduz desconto contratual na d | uplicata     |  |  |  |  |  |  |  |
| Grupo econômico                                                                                                    |                                             | Identificação                  | 3 E-mail NFE instalacao@jotec.com.br |                                |              |  |  |  |  |  |  |  |
| ID estrangeiro                                                                                                    |                                             | Cópia nas filiais              |                                      |                                |              |  |  |  |  |  |  |  |
| Mensagem                                                                                                    |                                             |                                |                                      |                                |              |  |  |  |  |  |  |  |
|                                                                                                    |                                             |                                |                                      |                                |              |  |  |  |  |  |  |  |
|                                                                                                    |                                             |                                |                                      |                                |              |  |  |  |  |  |  |  |
|                                                                                                    |                                             |                                |                                      |                                |              |  |  |  |  |  |  |  |
|                                                                                                    |                                             |                                |                                      |                                | -            |  |  |  |  |  |  |  |
|                                                                                                    |                                             |                                |                                      |                                | •            |  |  |  |  |  |  |  |

## 2. Arquivo Empresa do Faturamento

Para enviar o XML e DANFE para o cliente deve cadastrar os dados do servidor de e-mail, acesse: Faturamento > Arquivo > Empresa:

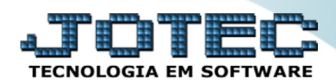

#### Faturamento

Suporte Eletrônico

| 🕘 Menu do Faturamento - JOTEC - jtfmme01 - 0000056.50 - Mozilla Firefox                            |                                                                                    |                                                                                                   |                    |                       |                                                                                                    |              |        |                                                                                         |   |  |  |
|----------------------------------------------------------------------------------------------------|------------------------------------------------------------------------------------|---------------------------------------------------------------------------------------------------|--------------------|-----------------------|----------------------------------------------------------------------------------------------------|--------------|--------|-----------------------------------------------------------------------------------------|---|--|--|
| 172.16.1.28/cgi-bin/jtfmme01.exe?PROG=jtfmue01                                                     |                                                                                    |                                                                                                   |                    |                       |                                                                                                    |              |        |                                                                                         |   |  |  |
|                                                                                                    |                                                                                    |                                                                                                   |                    | _                     |                                                                                                    | -            | TECNO  |                                                                                         | ŕ |  |  |
| Sistemas                                                                                           | <u>A</u> rquivo A <u>t</u> ualiza                                                  | ção <u>C</u> onsulta                                                                              | R <u>e</u> latório | Estatisticas vendas   | Geradores                                                                                                    |              | FATU   | RAMENTO                                                                                 |   |  |  |
| Serviços O   CRM - SAC O   Telemarketing O   EDI O   Mala Direta O   PDV O   Estoque O   Compras O | Cadastro<br>Empresa<br>Condição fat<br>Forma de pa<br>Categoria<br>Cargo<br>Região | Cadastros<br>Empresa<br>Condição faturamento<br>Forma de pagamento<br>Categona<br>Cargo<br>Região |                    |                       | Relacionamento       no de atividade     Relacionamento cliente x grupo       hsportadora     Relacionamento produto x servico       e     Relacionamento cliente x produto       viço     sagem       ido     Instructionamento |              |        | Tabuladores<br>Tabulador de formulários<br>Tabulador de etiquetas<br>Tabulador balanças |   |  |  |
| Suporte eletrônico                                                                                 |                                                                                    | L-Clie                                                                                            | entes              | M-Emi                 | te pedido                                                                                                    | Q-Estoque re | eserva |                                                                                         |   |  |  |
|                                                                                                    | P-Pe                                                                               | dido                                                                                              | I-Emite            | duplicata             | D-Produto p/cliente                                                                                                    |              |        |                                                                                         |   |  |  |
|                                                                                                    | N-Nota                                                                             | Fiscal                                                                                            | O-Cond             | ensa Dupl.            | X-Extrato pedido                                                                                                    |              |        |                                                                                         |   |  |  |
| Melhorando sua empresa                                                                             | V-Altera                                                                           | pedido                                                                                            | U-Cons             | U-Consulta Nota F-Men |                                                                                                    |              |        |                                                                                         |   |  |  |
| SUPORTE JOTEC                                                                                      |                                                                                    | TE                                                                                                | STE03              | 13/07/2017            | MATRIZ (LU                                                                                                    | CRO REAL)    |        |                                                                                         |   |  |  |

Na tela que será aberta basta informar o (1) Servidor SMTP, Porta, E-mail (para configurar o SMTP), marcar a flag SSL (se necessário). Informar a senha do primeiro e-mail, informar o e-mail de venda (que aparecerá como remetente para o cliente) e a senha do mesmo. Clicar no (2) Disquete para salvar, logo após será enviado um e-mail para o primeiro e-mail cadastrado confirmando o cadastro.

| ۏ Cadastro       | de Empre          | sa - JOTEC - jtfmue01 - | 0000123.50 - N | lozilla Fi | efox     |          |                      |                |           |            |          |                   |              |   |                      |
|------------------|-------------------|-------------------------|----------------|------------|----------|----------|----------------------|----------------|-----------|------------|----------|-------------------|--------------|---|----------------------|
| 🕕 🎢 🕺 172        | .16.1.28/c        | gi-bin/jtfmue01.exe     |                |            |          |          |                      |                |           |            |          |                   |              |   |                      |
| <u>Parâmetr</u>  | os   <u>Flags</u> | I                       |                |            |          | 2        |                      | <b> </b>       |           |            |          |                   |              |   |                      |
| Razão soci       | al SUPO           | RTE JOTEC               |                |            |          | Fantasia | Sυ                   | JPORTE         |           |            |          |                   |              |   |                      |
| Endereço         | Av. Pa            | ulista, 2444            |                |            |          | Número   | 244                  | 44             | Compler   | mento 2 an | dar      |                   |              |   |                      |
| Bairro           | Cerqu             | eira Cesar              |                |            |          | Cidade   | SA                   | O PAULO        |           | E          | istado 🤇 | SP ▼ C.E.P. 013   | 310-000      |   |                      |
| Fone             |                   |                         |                |            |          | Fax      |                      |                |           | Site       |          |                   |              |   |                      |
| СИРЈ             | 43.72             | 0.804/0001-78           |                |            |          | Insc. Es | 999                  | 9.999.999      |           |            |          |                   |              |   |                      |
| - Dados          | do serv           | idor de e-mail          |                |            |          |          |                      | Livros Fiscais |           |            |          |                   |              |   |                      |
| Servido          | r (SMTP)          | server01.jotec.com.b    | r              | Porta      | 465      |          |                      | Mercantil /    | Produto   |            |          | Serviços          |              |   | Nota Fiscal de Consu |
| E-mail           |                   | suporte500@jotec.co     | om.br          | SSL        | <b>V</b> |          |                      | Espécie de d   | locumento | NFE        |          | Espécie de doc.se | erviços NFSE |   | Espécie de documento |
| Senha            |                   | •••••                   |                |            |          |          |                      | Série da NF    |           | 001        |          | Série da NF de se | rviços A     |   | Série da NFc         |
| E-mail (         | le venda          |                         |                | Senha      |          |          |                      | Última NF      |           | 000028     |          | Última NF         | 00002        | 3 | Última NFc           |
|                  |                   |                         |                |            |          | וון      | ✓ Lançamento com IPI |                |           |            |          |                   | CSC          |   |                      |
| Horário de Verão |                   |                         |                |            |          |          |                      |                |           |            |          |                   |              |   | Token                |
| 1                |                   |                         |                |            |          |          |                      |                |           |            |          |                   | _            |   |                      |
|                  | _                 |                         | _              | _          |          |          | -                    |                | _         |            | _        |                   | _            |   |                      |

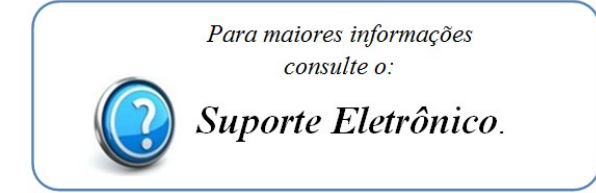

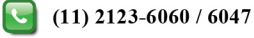